## 操作方式一(网页登录)

步骤一:网页搜索"青少年普法网",进入教育部全国青少年普法网

(qspfw.moe.gov.cn) 官网;

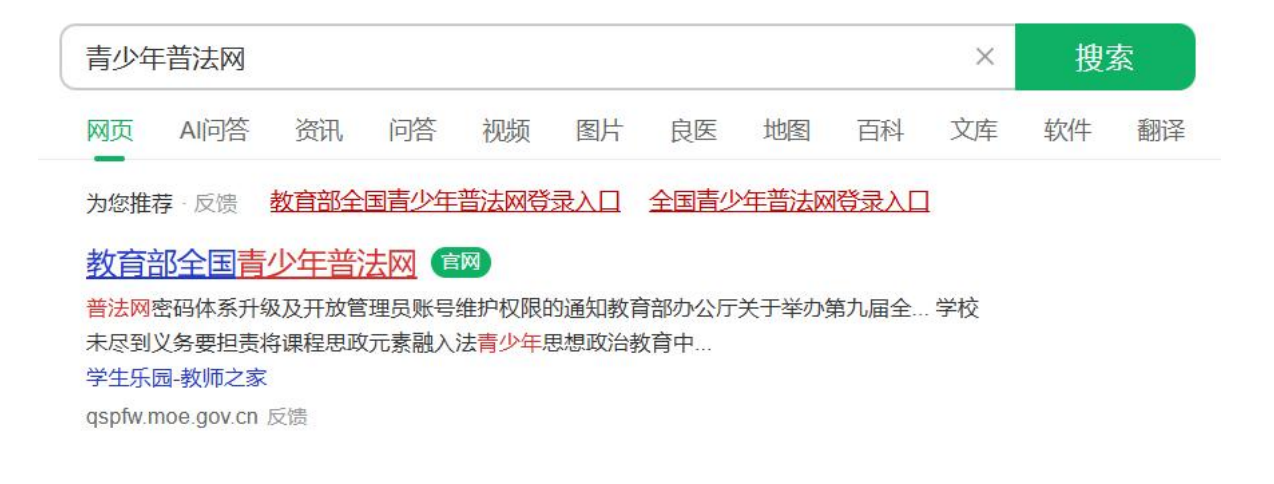

## 步骤二:点击右上角【登录】进入登录页面;

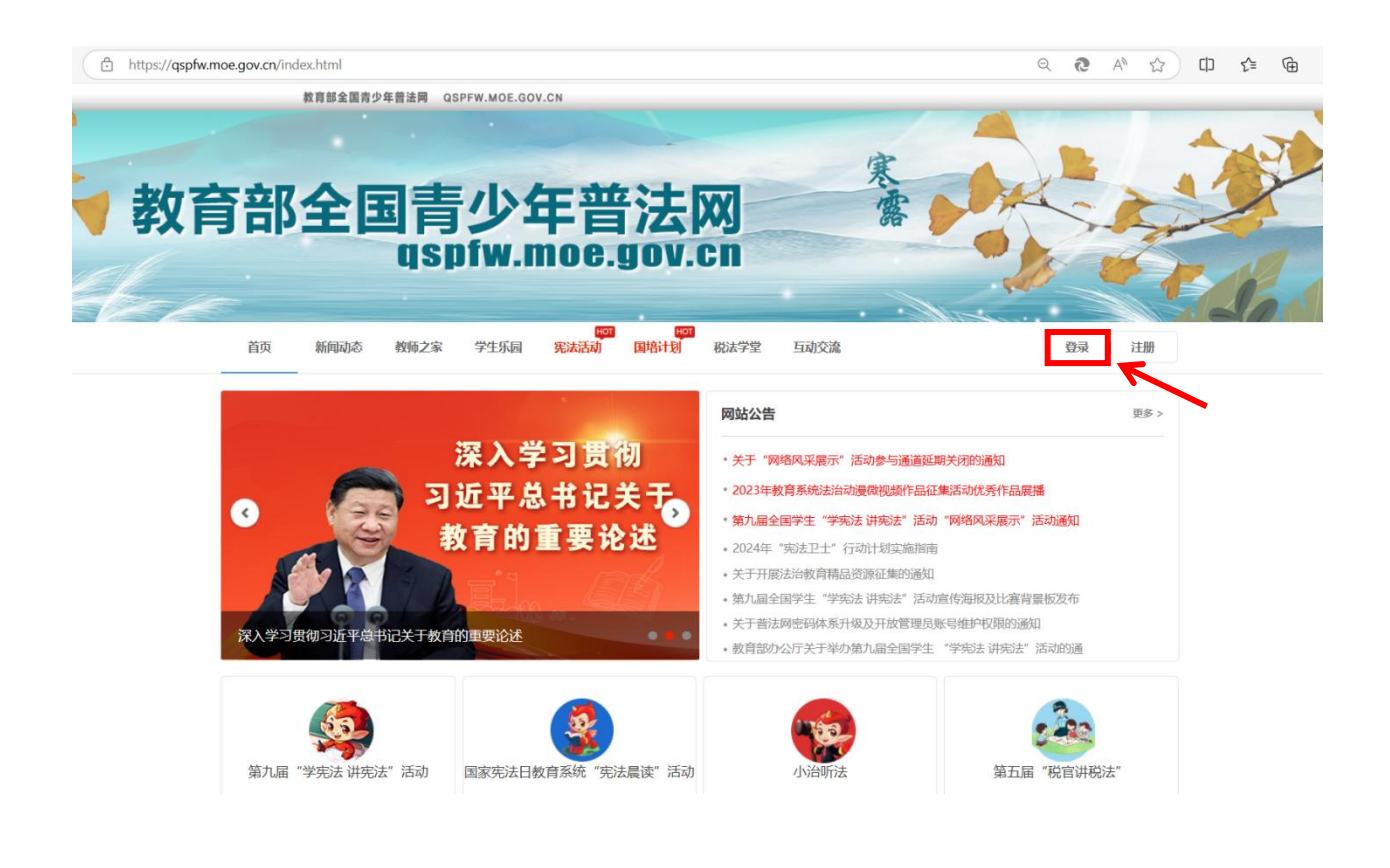

步骤三:选择学生个人学习入口,填写学校统一下发的学生账号与初 始密码(8位包含字母大小写、数字、符号的强密码),点击登录; 注意:往届活动中的学籍号后六位初始密码已经停止使用,学生账号密码由学校 统一生成并下发,如提示"密码错误"或"账号不存在",请联系所在学校老师 获取正确的账号密码。

| 教育部全国青少年普法网<br>教育部全国教育普法领导小组办公室主管 | 首页 新闻动态      | 教师之家 👘 | 学生乐园 | 宪法活动 | 税法学堂                                                                                                    | 管理员/班级管理员登录入口 登录                                                                                                    |  |
|-----------------------------------|--------------|--------|------|------|----------------------------------------------------------------------------------------------------|----------------------------------------------------------------------------------------------------|--|
| 学生账号由学校管理员生成,无需注                  | 册,请联系学校管理员获取 | 账号。    |      |      |                                                                                                    | 管理员/班级管理员登录入口<br>点击查看学校管理员注册流程指南                                                                                                    |  |
|                                   | 33           |        |      |      | 学校统一:<br>1 学/<br>1 读:<br>1 读:<br>1 ;<br>1 ; | 用户登录<br>学习入   学生へ人学习入口<br>日時度度 (<br>空気の一生成账号<br>命入姓名)<br>を统一生成密码 (<br>の)<br>必定の<br>の)<br>に認知<br>正認知<br>定<br>定<br>の)<br>の)<br>の)<br>の)<br>の)<br>の)<br>の)<br>の)<br>の)<br>の) |  |

## 步骤四:点击开始学习;

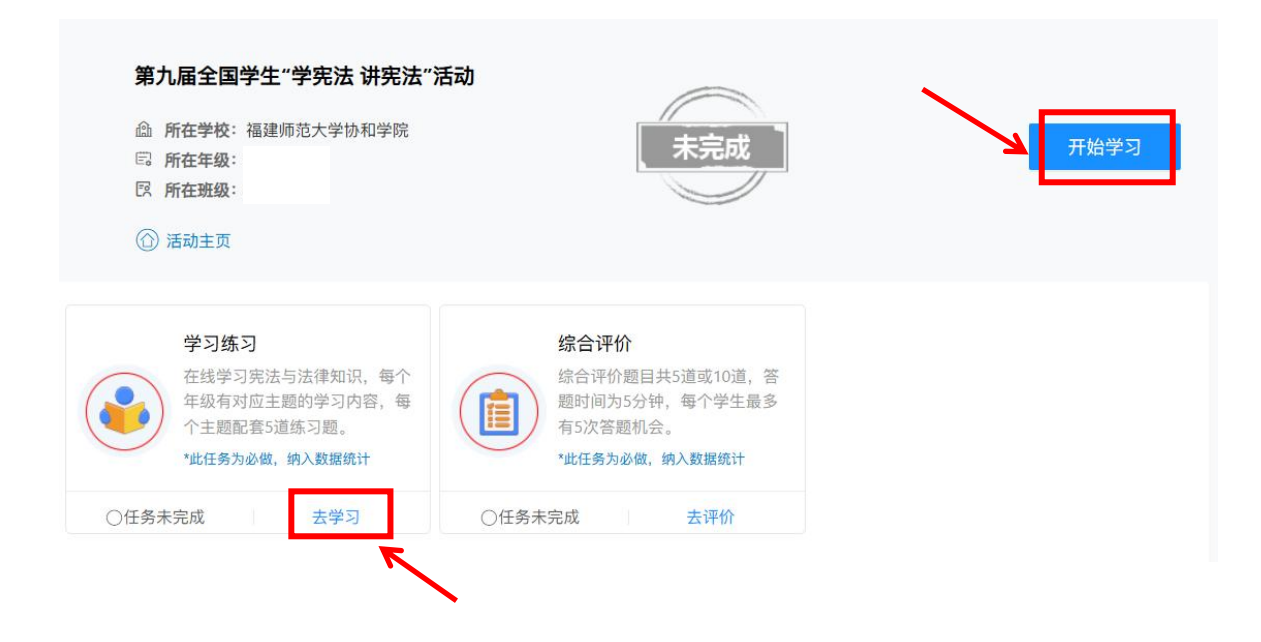

步骤五: 按顺序完成学习、练习、综合评价三个模块;

①点击【学习】,进入学习页面

②观看学习视频,观看完成后点击【练习】

③完成所有练习后,点击【前往综合评价】,共有五次答题机会

| 大学三年级 100%                        |                             |                       |            |                            |          |
|-----------------------------------|-----------------------------|-----------------------|------------|----------------------------|----------|
| 全面推进依法治国                          | 全面推进依法治国<br>山 访问量: 11713771 | _                     |            | A REAL                     |          |
| en all                            | 学习 <u>练习</u> 劳动者的权利和义务      |                       |            |                            |          |
| 劳动者的权利和义务                         | 11309世: 1135905<br>学习       |                       |            | 見て                         |          |
|                                   | 综合评价<br>剩余答题次数:4次           |                       |            |                            |          |
| 教育部全国青少年普法网<br>教育部全国教育普法领导小组办公室主管 | 首页开始学习                      | 舌动指南 各地风采 活<br><br>学习 | 动统计 学校管理平台 | 我要留言   往期回顾                | 😤 个人中心 🛡 |
| 全面推进依法治国                          | Palat                       | Frest and             | 7          | <b>大学三年级主题</b><br>全面推进依法治国 | 已完成      |
|                                   | C                           |                       |            | 劳动者的权利和义务                  | 日完成      |
| 《全面推进依法治国》                        |                             | 练习                    |            | 全国已有 1171444               | 2 人次参与学习 |

步骤六:完成综合评价后,通过学习列表的【前往综合评价】查看"宪 法卫士"标识并截图。

| 教育部全国青少年普法网<br>教育部全国教育普法领导小组办公室主管 | 首页 开始学习 | 活动指南 | <sup>各地风采</sup><br>综合评价 | 活动统计   | 学校管理平台 | 我要留言 | 往期回顾 | 😵 个人中心 🔻 |
|-----------------------------------|---------|------|-------------------------|--------|--------|------|------|----------|
|                                   |         | 大学三  | 年级 综合                   | 合评价    |        |      |      |          |
|                                   |         |      | 宪法卫士                    |        |        |      | Cont | 7        |
|                                   |         |      | 6                       |        |        |      | ER   | Ţ        |
|                                   | e       | 3    | 福建师范                    | 大学协和学院 | Ē      |      |      |          |
|                                   |         |      |                         |        |        |      |      |          |
|                                   |         | 剩余   | 答题次数:<br>开始答题           | 4次     |        |      |      |          |

## 操作方式二(手机小程序登录)

步骤一:微信搜索青少年普法小程序,进入小程序

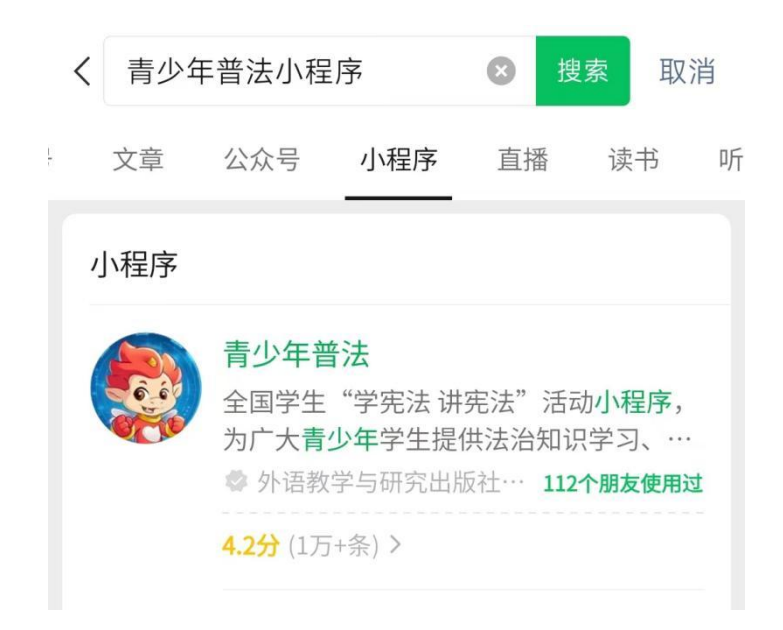

步骤二:找到登录界面,点击【去登录】,选择学生学习账号验证入口,填写学校统一下发的学生账号与初始密码(8位包含字母大小写、数字、符号的强密码),点击登录;

注意: 往届活动中的学籍号后六位初始密码已经停止使用, 学生账号密码由学校 统一生成并下发, 如提示"密码错误"或"账号不存在", 请联系所在学校老师 获取正确的账号密码。

| 쇼 | 登录                                          | ••• | $\odot$ |
|---|---------------------------------------------|-----|---------|
| C | 第九届全国学生<br>"学宪法 讲宪法"流                       | 5   |         |
|   | 学校口                                         | 令登  | 录       |
|   | 学生学习账号验证                                    |     | 6       |
|   | 学生账号                                        |     | 0       |
|   | 请输入学校下发的账号                                  |     |         |
|   | 姓名                                          |     |         |
|   | 请输入姓名                                       |     |         |
|   | 密码                                          |     |         |
|   | 请输入学校下发密码                                   | Q   | 5       |
|   | 绑定                                          |     |         |
|   | 请阅读并同意《教育部全国青少年普法网用户隐<br>《用户协议》《儿童个人信息保护声明》 | 私协议 | »       |
|   |                                             |     |         |

教育部全国青少年普法网

步骤三:点击蓝色区块【学习练习】,依次完成学习、练习;

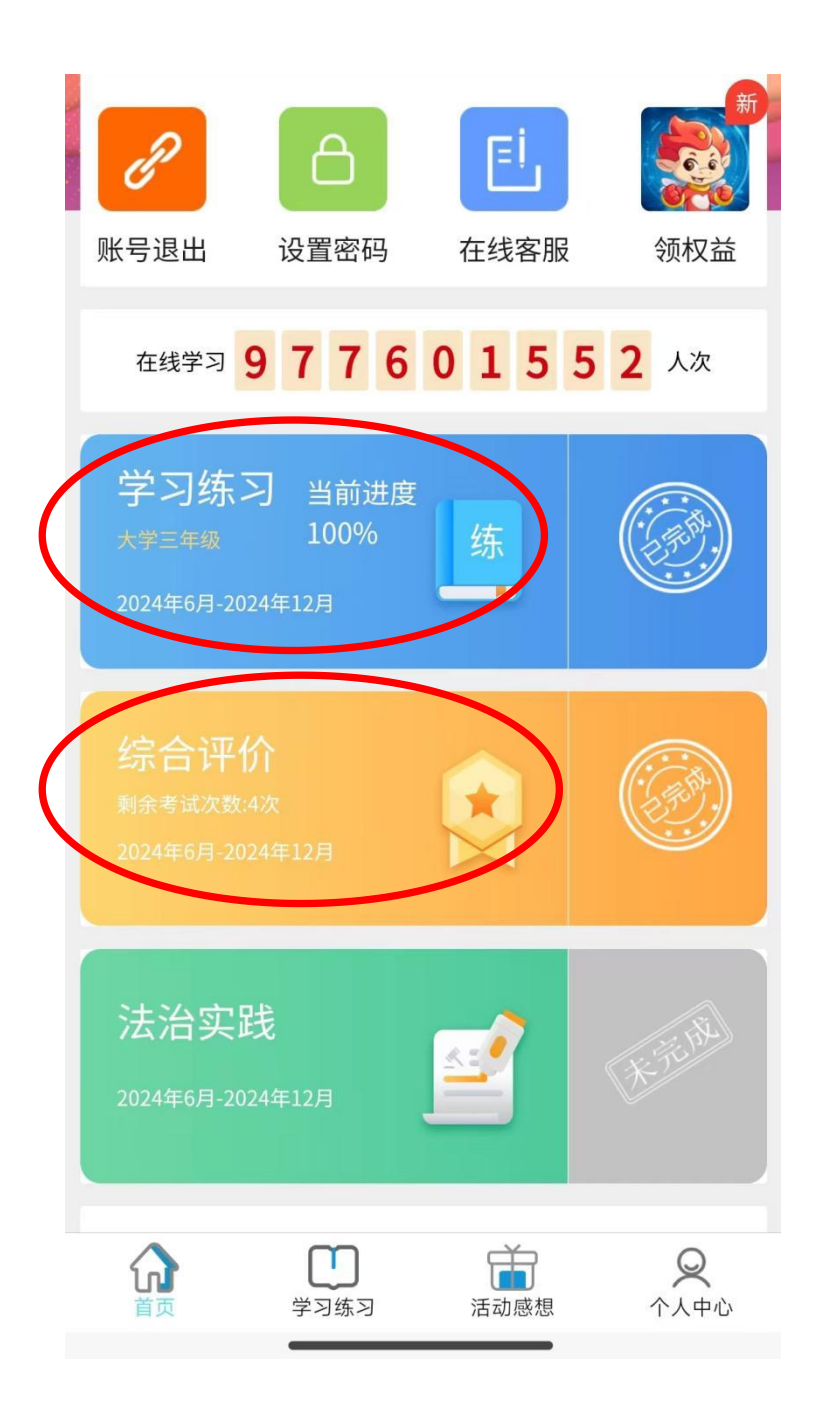

步骤四:完成学习练习后,点击下方【前往综合评价】,或在首页 点击黄色区块【综合评价】进行答题,共计五次答题机会; 步骤五:完成后综合评价后,可在综合评价界面查看"宪法卫士"标 识并截图。

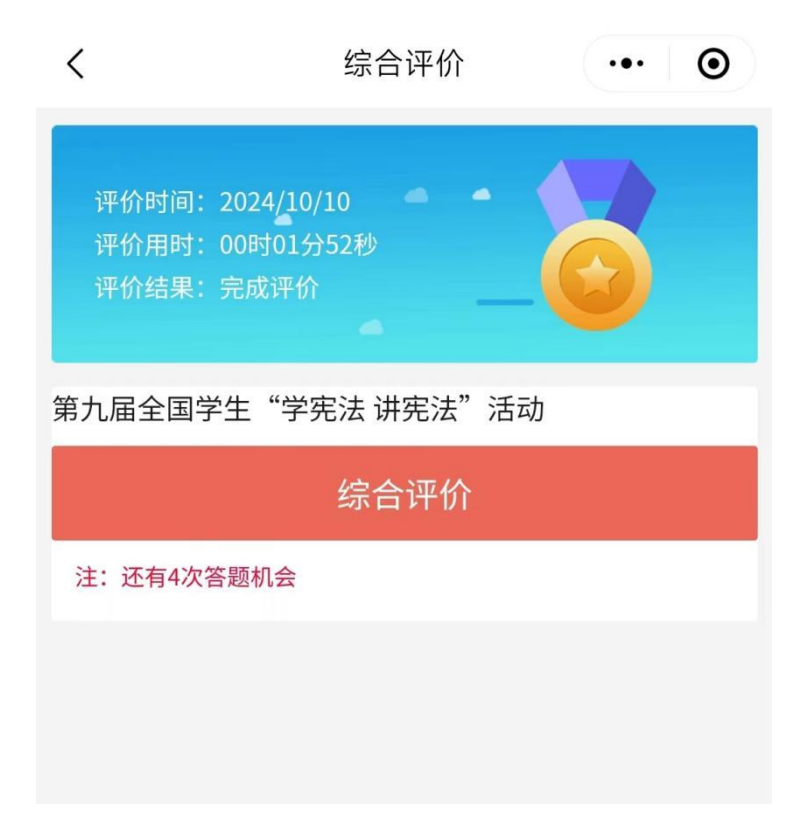